# F-Secure Mobile Security<sup>™</sup> for UIQ

# 1. Instalación y activación

#### Instalación Para realizar la instalación:

- descargue el archivo de instalación en su equipo y muévalo al dispositivo,
- descargue el archivo de instalación en su equipo e instale el producto a través de Sony Ericsson PC Suite o
- descargue el archivo de instalación directamente en su dispositivo. La instalación comenzará automáticamente.

Tras la instalación, reinicie el dispositivo si el programa de instalación se lo pide. Cuando la instalación haya finalizado, deberá activar el producto. El producto no protegerá al dispositivo si no lo ha activado.

#### Activación Para comenzar la activación:

- 1. Abra la aplicación. Aparecerá la pantalla de bienvenida.
- 2. Pulse Continuar para continuar.
- 3. Seleccione un tipo de activación:
  - para iniciar el período de evaluación, seleccione Evaluación gratuita como tipo de activación si está disponibles y pulse Finalizado o
  - si desea adquirir la versión de licencia completa, seleccione Código de suscripción como tipo de activación pulse Finalizado. Introduzca su número de suscripción y pulse Finalizado.
- Pulse Sí y seleccione el punto de acceso a Internet para conectarse al servicio de actualización y comenzar la descarga de las actualizaciones, o bien pulse No para cancelar la activación.

La aplicación se conectará al servicio de actualización y enviará su número de suscripción. Durante la primera actualización, la aplicación descargará la base de datos de definición de virus más reciente.

- 5. Cuando la descarga haya finalizado, aparecerá un mensaje que le notificará que el registro se ha realizado correctamente y que la aplicación está activada. Pulse Continuar para que la activación termine.
- 6. Una vez que haya terminado la activación, analice el dispositivo en busca de virus y asegurarse de que está limpio. Consulte la sección *Búsqueda de virus* a continuación.

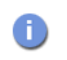

Deberá explorar el dispositivo cada vez que la aplicación se lo pida.

## 2. Búsqueda de virus

F-Secure Mobile Security funciona en segundo plano y analiza los archivos automáticamente.

- Si se encuentra un virus durante el análisis en tiempo real, se mostrará un mensaje. Pulse Sí para ver los archivos infectados o No para cerrar el cuadro de diálogo.
- 2. En la vista Infecciones aparece una lista de los archivos infectados del dispositivo y el estado del archivo (en cuarentena o liberado).
- 3. Si desea ver más detalles sobre el archivo infectado, seleccione el archivo y pulse **Detalles** en el menú.

#### Procesamiento de archivos infectados

#### Para procesar los archivos infectados:

- 1. En la vista Infecciones, seleccione el archivo infectado que se va a procesar.
- 2. Seleccione Proceso marcado en el menú.
- 3. En el menú Proceso marcado, seleccione la acción que desee realizar.

Puede procesar los archivos infectados de una de las formas siguientes:

- Cuarentena: pone en cuarentena el archivo infectado. Los archivos que están en cuarentena están bloqueados y no pueden dañar el dispositivo mientras F-Secure Mobile Security esté activado.
- Eliminar: elimina el archivo infectado. Ésta es la opción recomendada. El archivo se eliminará por completo del dispositivo.
- Liberar: libera el archivo que está en cuarentena. Si libera un archivo, éste no se volverá a bloquear nunca más. Accederá a dicho archivo asumiendo los riesgos.

# 3. Cómo evitar el tráfico de red no autorizado

El servidor de seguridad de F-Secure Mobile Security trabaja silenciosamente en segundo plano. Supervisa la información de red y de Internet de entrada y de salida y protege al equipo de intentos de intrusión. Los niveles predefinidos del servidor de seguridad permiten modificar instantáneamente el nivel de protección en función de sus necesidades.

Selección del nivel del servidor de seguridad

#### Para seleccionar el nivel del servidor de seguridad:

- 1. En cualquiera de las vistas, seleccione Configuración en el menú.
- Seleccione Protección de cortafuegos y seleccione el nivel de cortafuegos deseado:
  - Permitir todo: permite todo el tráfico de red.
  - Normal: permite todas las conexiones salientes y bloquea todo el tráfico entrante.
  - Alto: permite las aplicaciones de uso más común y bloquea todo el tráfico entrante.
  - Denegar todo: detiene todo el tráfico de red.
- 3. Pulse Seleccionar.

# 4. Cómo mantener el producto actualizado

| Actualizaciones<br>automáticas | F-Secure Mobile Security incluye un servicio de actualización, lo que significa que la base de datos de definición de virus de la aplicación se actualiza con regularidad. Únicamente una base de datos de definición de virus actualizada protegerá su dispositivo de los virus más recientes. Las actualizaciones automáticas se realizarán una vez activado el producto. |
|--------------------------------|----------------------------------------------------------------------------------------------------|
|                                | La aplicación necesita una conexión activa a Internet para realizar las<br>actualizaciones. Cuando la conexión a Internet esté disponible, la aplicación<br>comprobará cuándo se ha actualizado por última vez la base de datos de<br>definición de virus y descargará las nuevas actualizaciones si es necesario.                                                          |
| Actualizaciones                | Para actualizar la aplicación manualmente:                                                                                                    |
| de versión                     | 1. En cualquiera de las vistas principales, seleccione Actualizar en el menú.                                                                                                    |
|                                | <ol> <li>Seleccione el punto de acceso a Internet para conectarse al servidor de<br/>actualizaciones. La aplicación descargará la base de datos de definición de<br/>virus más reciente y la pondrá en uso inmediatamente.</li> </ol>                                                                                                    |
|                                | <ol> <li>Cuando la actualización haya finalizado, pulse Sí para analizar su<br/>dispositivo en busca de virus si se le pide que lo haga. Consulte la sección<br/>Búsqueda de virus anterior.</li> </ol>                                                                                                    |
| Actualizaciones<br>de versión  | Cuando haya disponible una nueva versión de F-Secure Mobile Security,<br>aparecerá un mensaje que le pedirá que la descargue. La aplicación se<br>reiniciará automáticamente una vez completada la actualización.                                                                                                    |

### Asistencia técnica

Si desea obtener más información, descargue la guía del usuario *F-Secure Mobile Security for UIQ User's Guide* (disponible en inglés) en <u>http://mobile.f-secure.com/</u>

Si tiene alguna pregunta sobre la aplicación que no se haya resuelto en las guías ni en los servicios en línea, puede ponerse en contacto con su distribuidor local de F-Secure o con F-Secure Corporation directamente.

Copyright © 2007 F-Secure Corporation. Todos los derechos reservados.

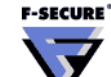

EXCLUSIÓN DE RESPONSABILIDAD

<sup>&</sup>quot;F-Secure" y su símbolo triangular son marcas comerciales registradas de F-Secure Corporation y los logotipos/símbolos y nombres de productos de F-Secure son marcas comerciales o marcas comerciales registradas de F-Secure Corporation. Todos los nombres de productos que se mencionan en este documento son marcas comerciales o marcas comerciales or marcas comerciales registradas de sus respectivas empresas. F-Secure Corporation renuncia a todo interés por la propiedad de marcas y nombres de otras personas. Aunque F-Secure Corporation hace todo cuanto está en su mano para garantizar que su información es precisa, F-Secure Corporation no se responsabiliza de los errores ni de la omisión de hechos que pueda haber en este documento. F-Secure Corporation se reserva el derecho de modificar cualquier especificación mencionada en este documento sin previo aviso.

Las empresas, los nombres y los datos utilizados en los ejemplos de este documento son ficticios a menos que se especifique lo contrario. Este documento no se puede reproducir ni transferir parcial ni totalmente de ninguna forma, electrónica ni mecánica, con ningún propósito, sin el consentimiento expreso por escrito de F-Secure Corporation.

Este producto puede estar incluido en una o varias patentes de F-Secure, entre ellas las siguientes: GB2353372, GB2366691, GB2366692, GB2366693, GB2367933, GB2368233, GB2374260